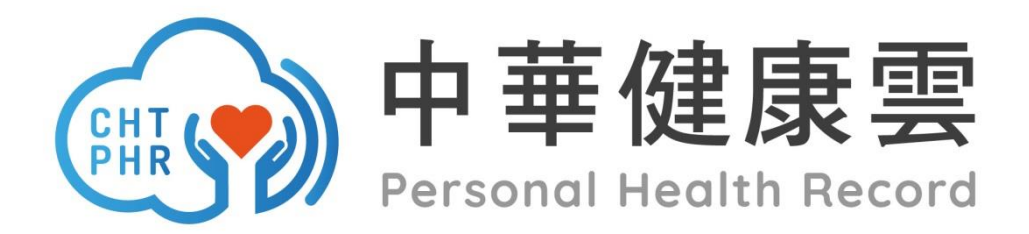

# 使用者手冊

2021.11.30 V6

# 目 錄

- 1. 中華健康雲操作說明
- 2. 健康存摺操作說明
- 3. 藍芽量測設備配對說明
- 4. 量測設備拍照上傳說明<sup>new</sup>
- 5. 中華健康雲障礙排除
- 6. 操作 Q&A

## 1. 中華健康雲操作說明

中華健康雲可於手機 APP、MOD、網頁多螢瀏覽使用,簡易說 明如下:

(1) 手機 APP

| 1 | 下載安裝 APP                                     |  |
|---|----------------------------------------------|--|
|   | • iOS APP : <u>https://apple.co/2RDw5Bf</u>  |  |
|   | • Android APP : <u>http://bit.ly/2DocXOZ</u> |  |
|   | 🧰 iOS下載 🔰 Android下載                          |  |
|   |                                              |  |

| 11:42                                           | u)  46 🗩               | ul?<br>歡迎使月    | 9:41 AM \$ 100%<br><b>用健康雲服務</b> |
|-------------------------------------------------|------------------------|----------------|----------------------------------|
| 健康雲 / 中華電信會<br><u>名</u> 會員帳號 / 身分證號英文<br>① 會員密碼 | 7 <b>員 帳號登入</b><br>:大寫 | 為讓您的資<br>敬請回答」 | 訊分析更精準,<br>以下基本項目。               |
| 忘記帳號   忘記密碼<br>➡3 使用簡訊登入 >                      | 人臣                     | 顯示名稱           | 請填緊                              |
| 輸入帳號                                            | 密碼                     | 年齢             | 入成功                              |
|                                                 |                        | 性別             | 里女                               |
| 多元帳號晉                                           |                        | 身高 顯示          | 登入成功                             |
| 您上次使用 電信會!                                      | 員帳號 登入                 | 體重             |                                  |

#### 填寫基本資料及問卷(首次登入)

3

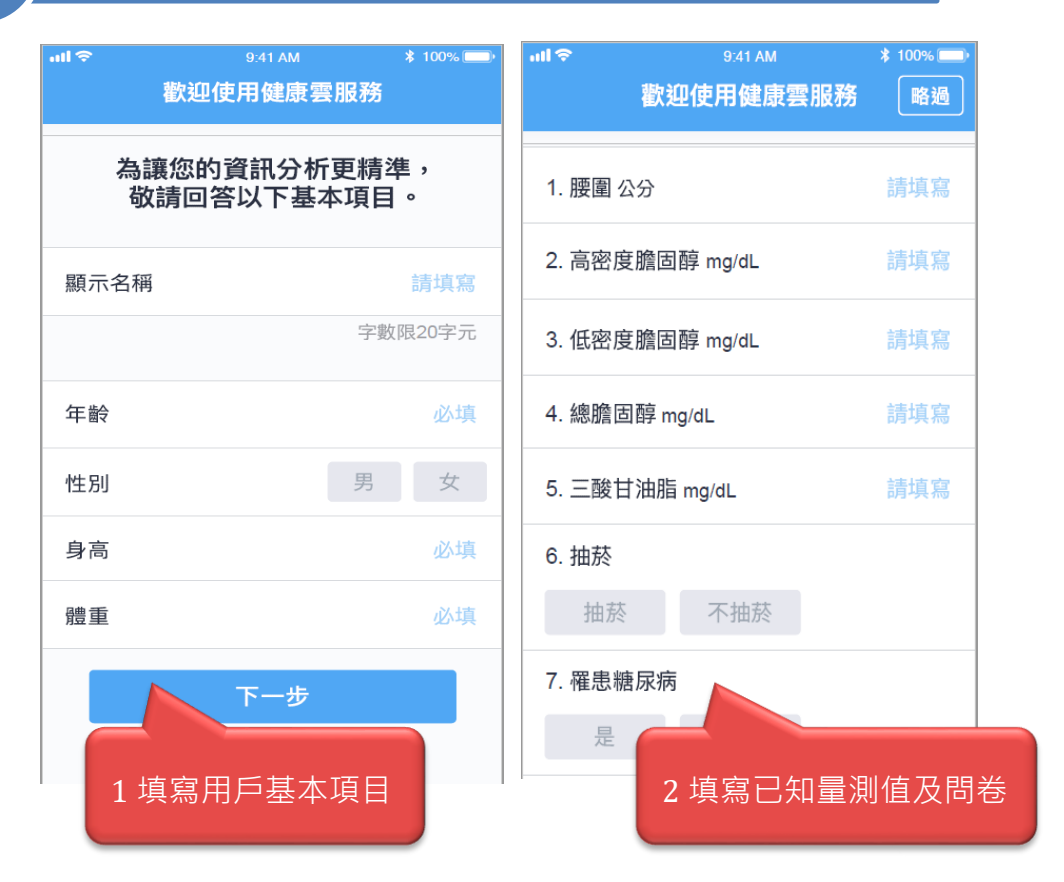

\* 此步驟可略過,後續可於「我的>我的資訊」以及「我的>個人 健康調查」中更新。(如您未填寫,「健康管理」中的「評估」將 有部分圖表無法呈現)

4 ) 開始使用

#### (2) MOD

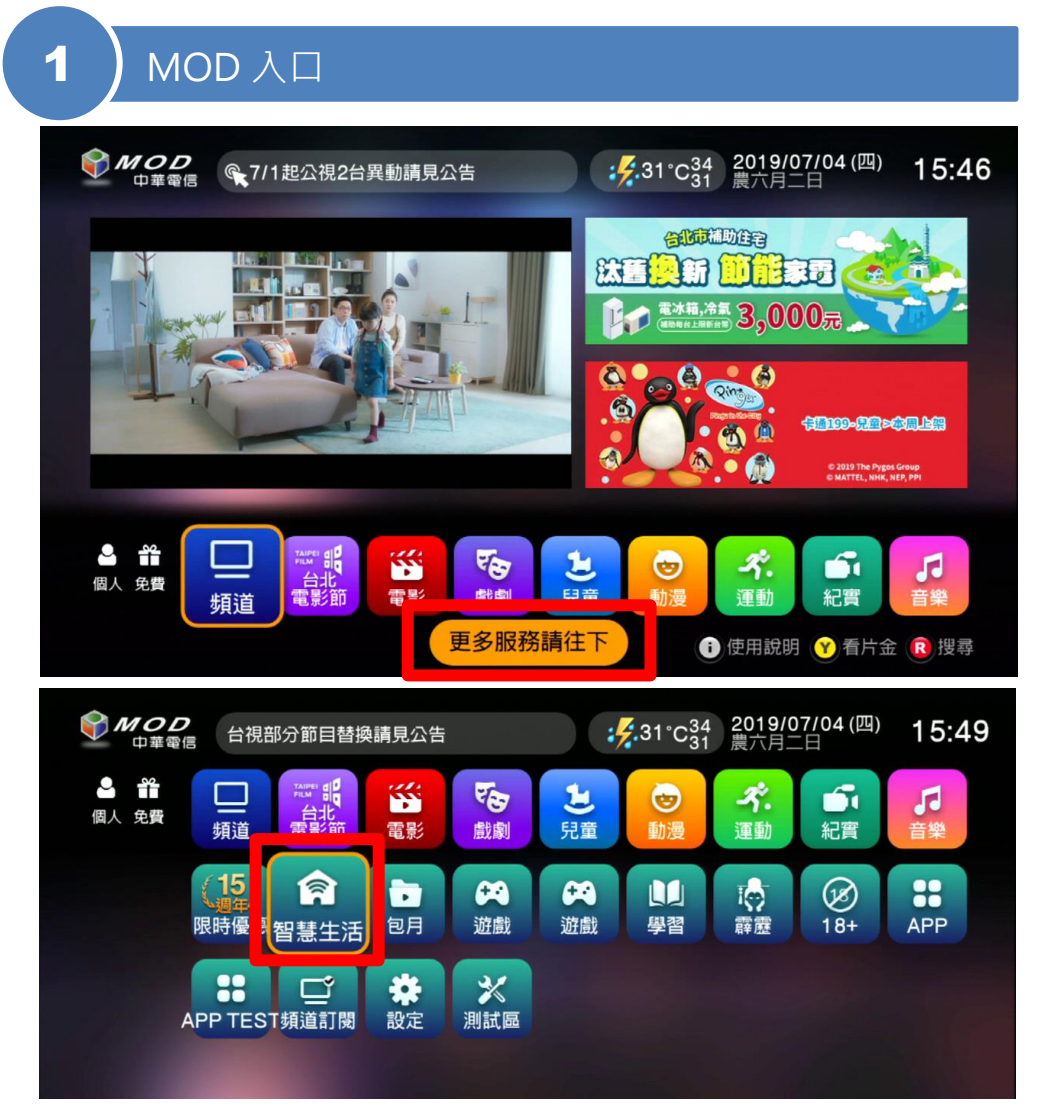

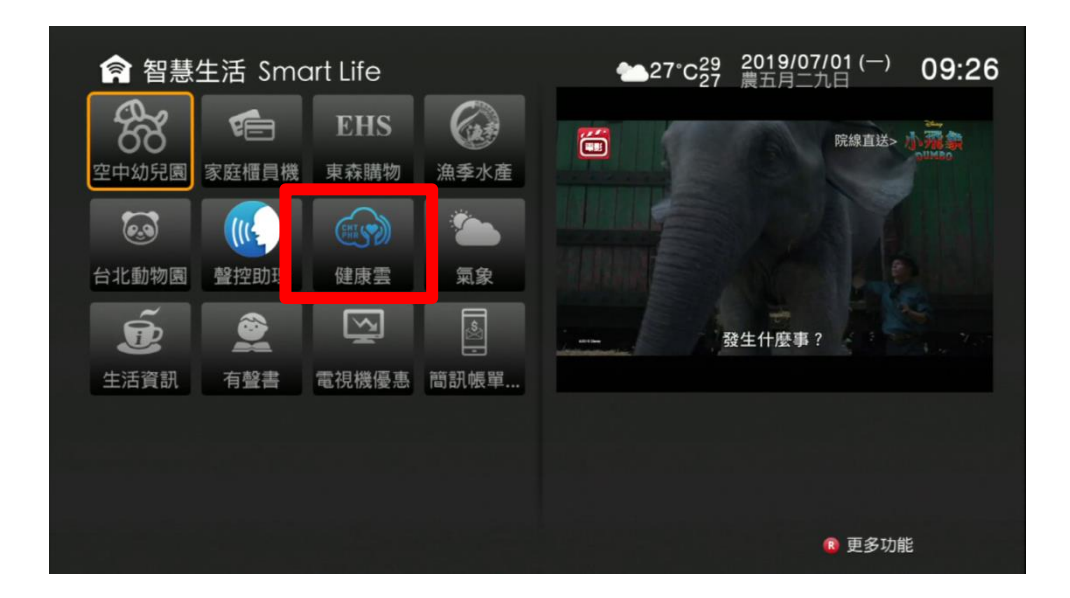

- \* 如您家中的 MOD 首頁無健康雲 APP · 請聯絡中華電信客服進
- 行 MOD 機上盒更換
- \* 您家中的 MOD 需先連結 Wi-Fi 才能開啟健康雲 APP

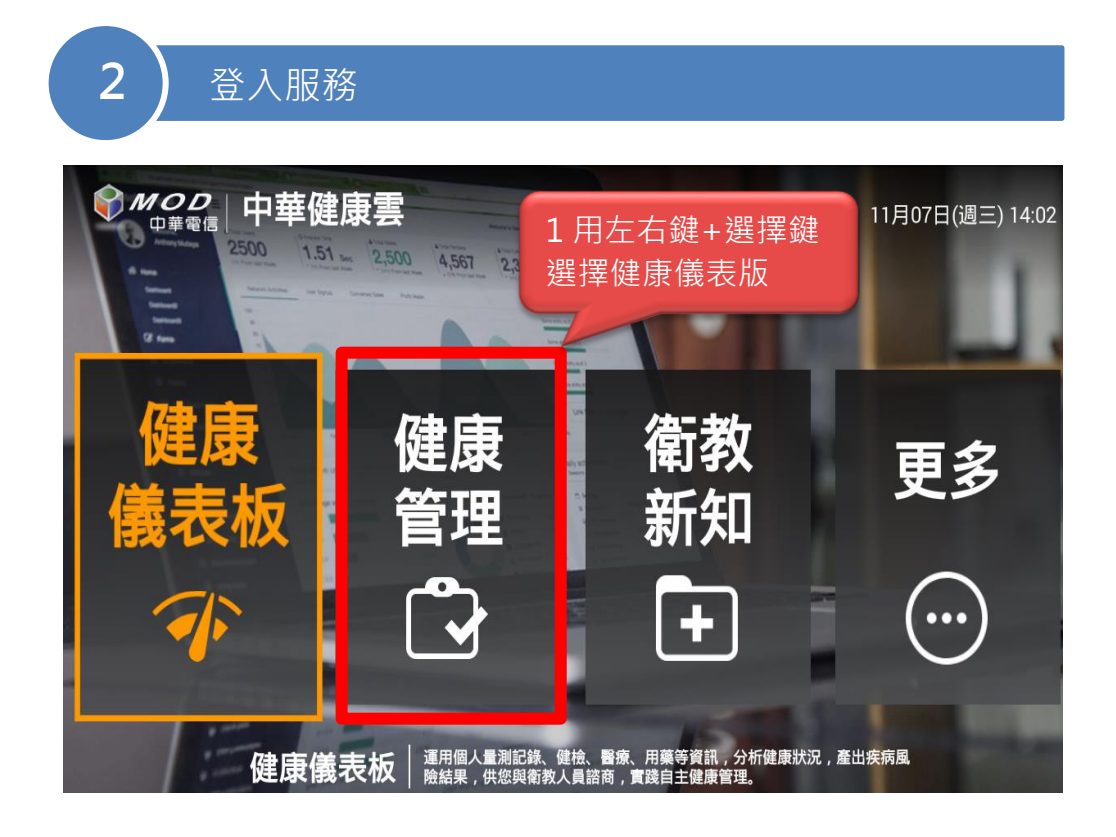

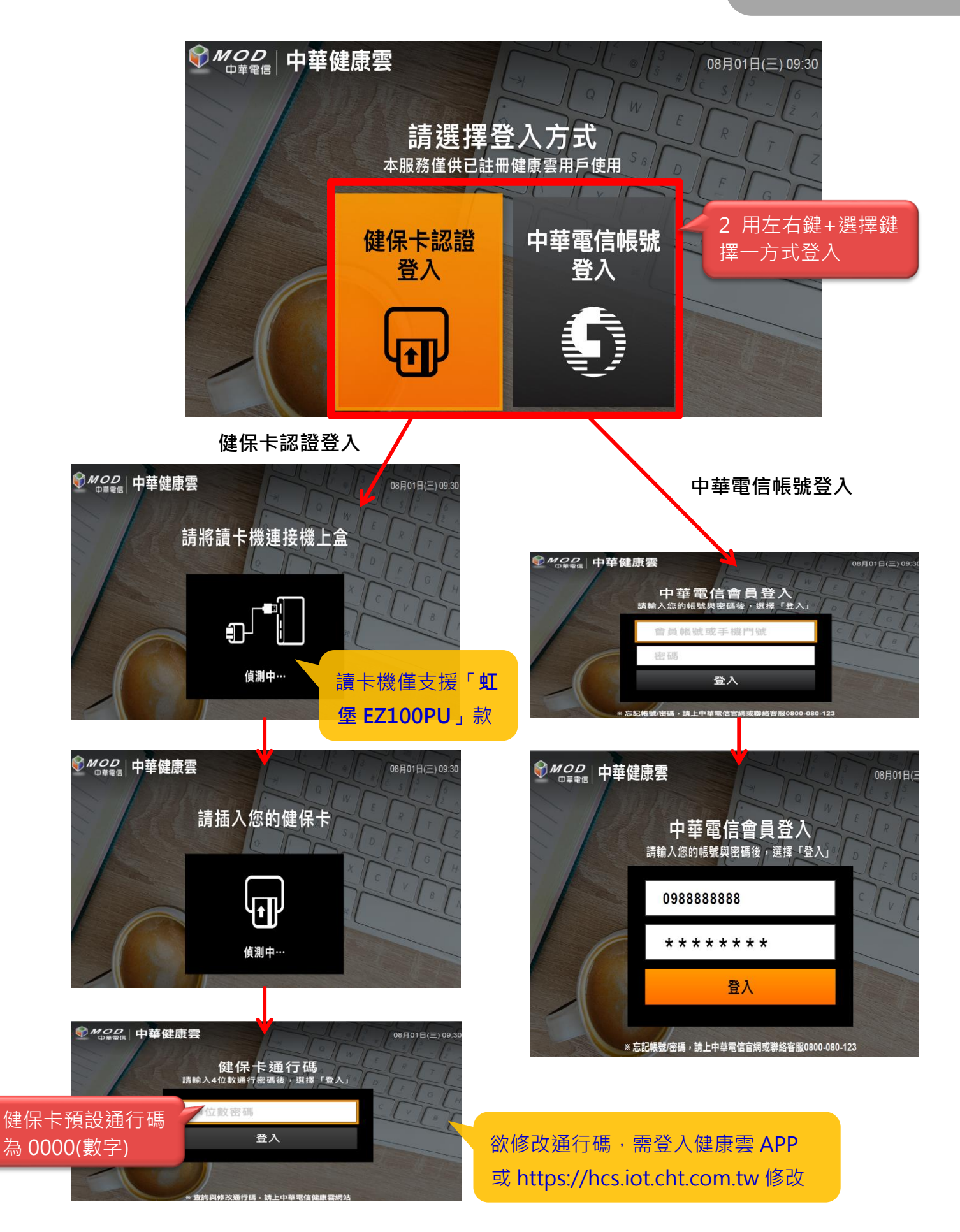

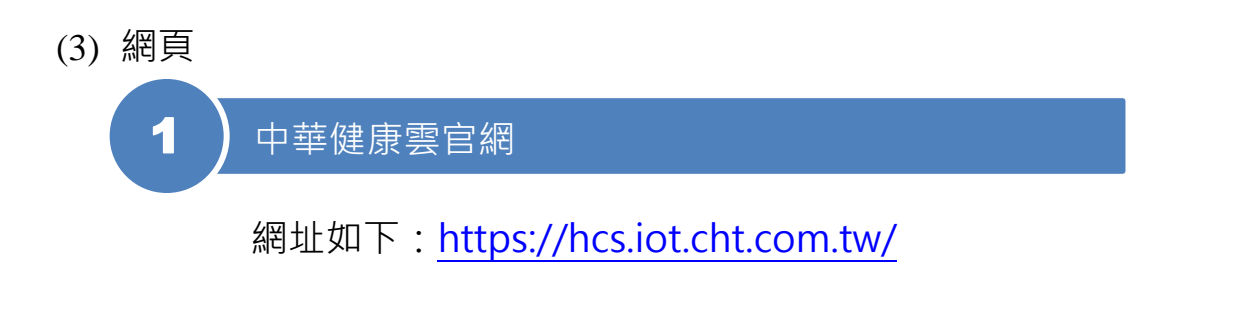

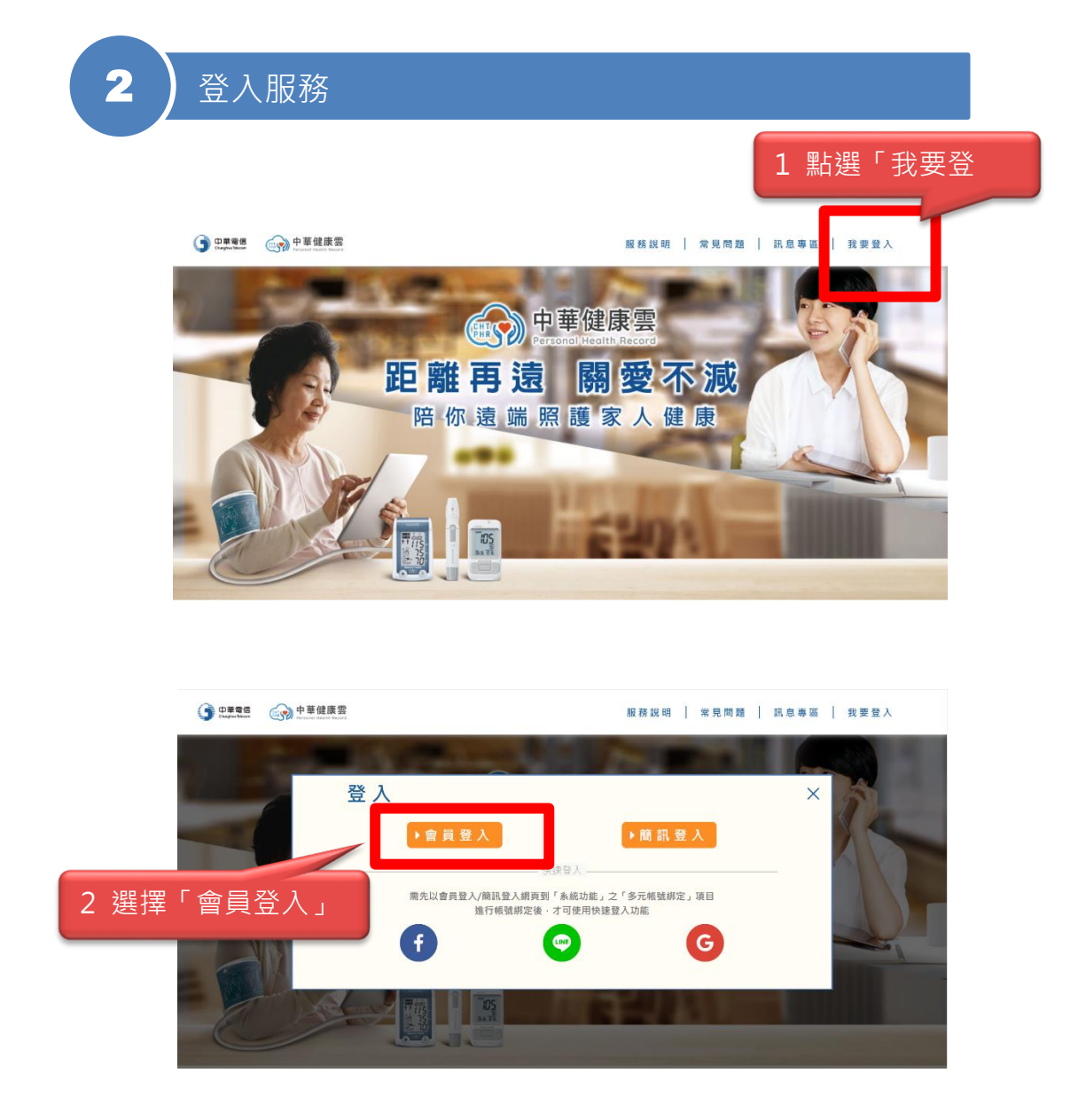

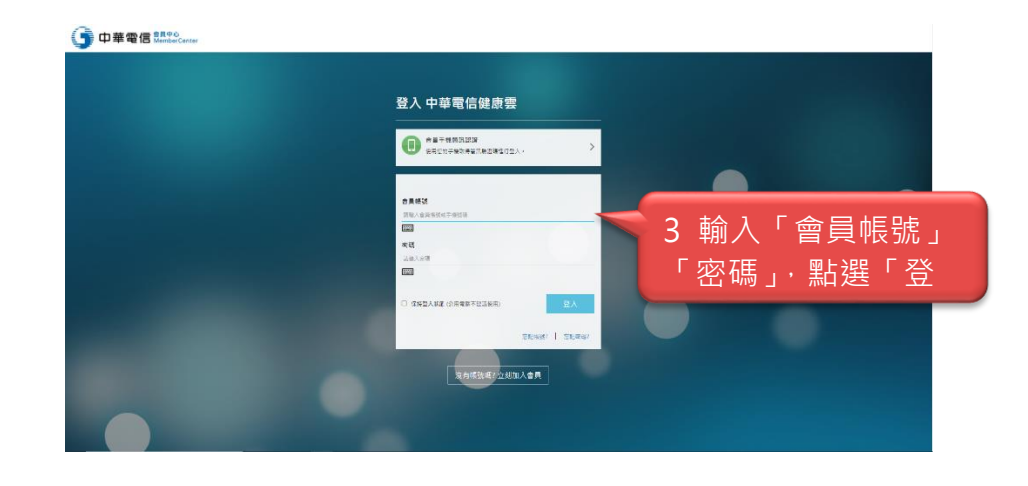

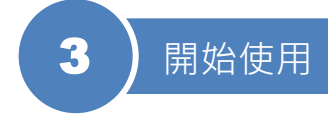

### 2. 健康存摺操作說明

中華健康雲用戶可下載健保署健康存摺,將資料上傳至中華健 康雲平台,整合個人相關健康資訊,讓您或家人共同關注及照 護健康。健康存摺下載及上傳操作步驟如下:

| ep <b>1</b> )                                                                                         | 進入健康存摺網站                                                      |
|----------------------------------------------------------------------------------------------------|---------------------------------------------------------------|
| 健康存摺<br>My Health Bank                                                                                | 至健康存摺網站進行申請<br>https://myhealthbank.nhi.gov.tw/               |
| 2                                                                                                    | 備买由請資料                                                        |
| 首次申請雲備妥以                                                                                              |                                                               |
| <ol> <li>戶口名簿</li> <li>健保卡</li> <li>晶片讀卡機</li> <li>至「健保卡網」</li> <li>申辦【密碼】成功</li> <li>一般登入</li> </ol> | 路服務註冊」完成密碼註冊<br>加後即可透過以下方式登入(三選一):                            |
| 2 健保卡                                                                                                 | <ul> <li>         ・         ・         ・</li></ul>             |
| 3 自然人憑證                                                                                               | 自然人资證<br>Cintern Dapid Conditione<br>反而是 整<br>使用用程 + 20150101 |

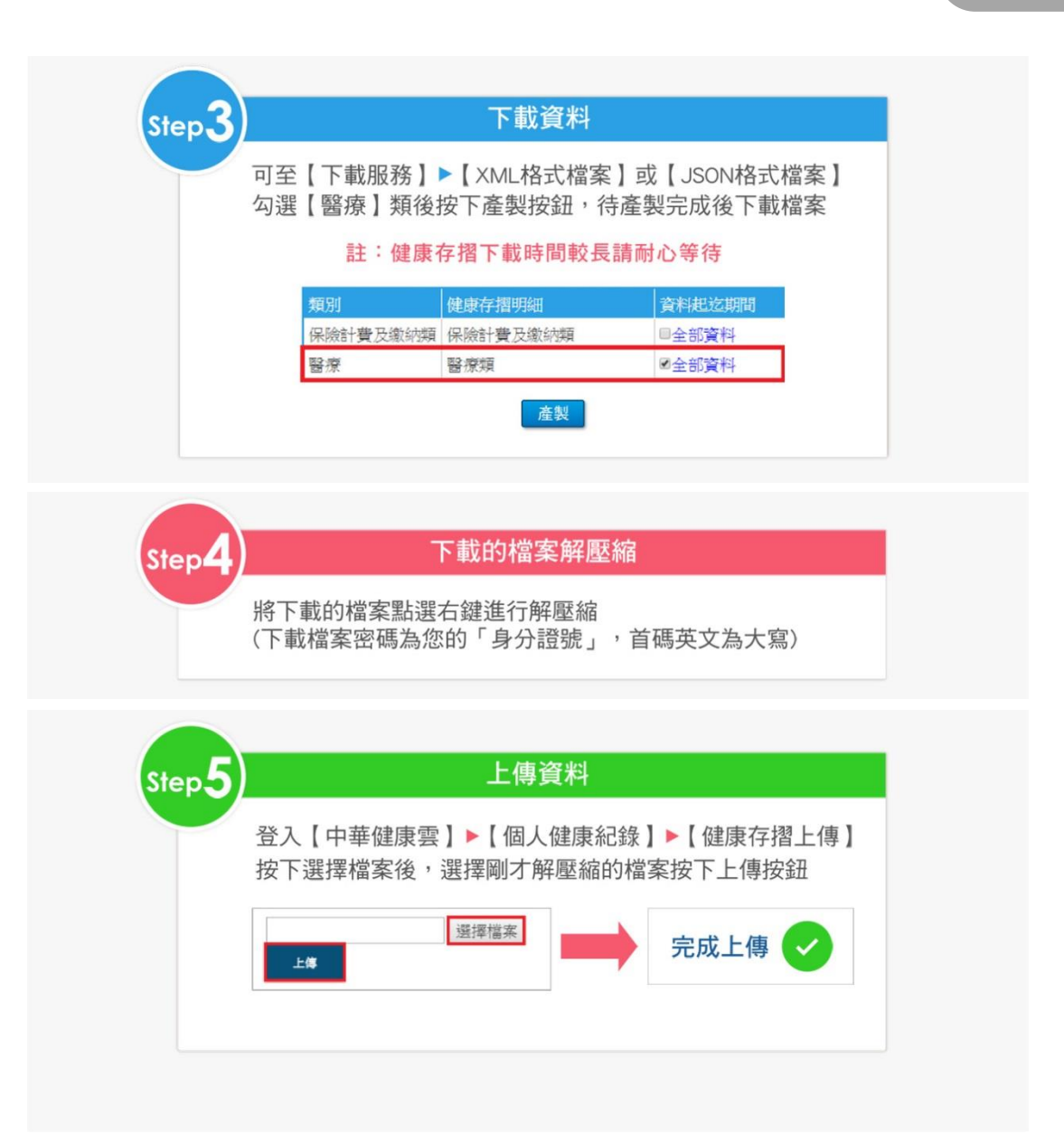

#### 3. 藍芽量測設備配對說明

搭配可支援之藍芽量測設備使用時,藍芽配對操作步驟如下:

(1) 開啟量測設備配對模式

i. FORA P30 血壓機: 長按設備上 (♥♥) 符號的按

鈕·直到螢幕出現「PCL」畫面以及又上有藍色燈

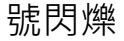

(2) 中華健康雲 App

1.於「PCL」內點選 「無 線設備配對」可看到 2.點選「+」可 進行新增設備

3.依廠牌顯示, 點選設備廠牌 4.點選後,呈現目前該 廠牌支援的設備,點選 「我瞭解了,開始配

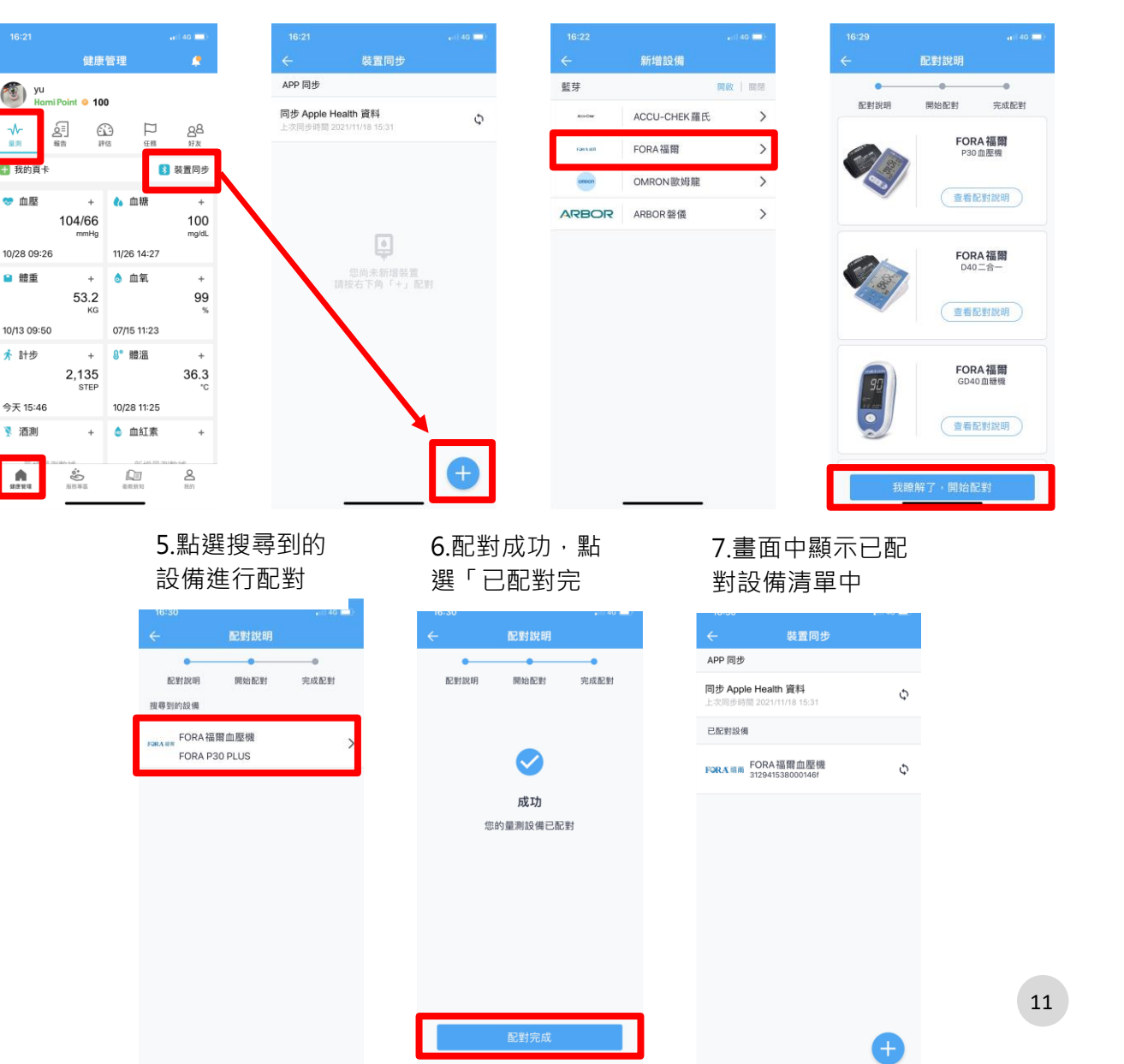

#### 4. 量測設備拍照上傳

使用血壓及血糖設備量測完畢後,除了基本的手動「輸入量測 數據」、「藍芽同步」等,也可選擇簡便直覺的「拍照上傳」

方式同步數值至中華健康雲,操作步驟如下:

 1. 點選欲上傳的量測 頁卡右上方的「+」 (以血壓為例) 2.選擇「拍照上傳」

🥙 yu yu Hami Point © 100 Point @ 100 の同報告 口 88 ~~ æ 88 🚼 我的頁卡 👔 裝置同步 🚼 我的頁卡 3 裝置同步 + 100 🤝 血壓 + 🔥 血糖 ☞ 血壓 4 血糖 104/66 104/66 100 mg/dl 10/28 09:26 11/26 10/28 09:26 11/26 14:27 ■ 體重 ◎ 血氧 ■ 體重 ▲ 血氣 53.2 99 53.2 99 10/13 09:50 07/15 11:23 10/13 09:50 07/15 11:23 ₽° 體淵 ★ 計步 A° 體溫 ★ 計步 + 2,288 STEP 36.3 十 新增裝置 今天 16:59 10/28 11:25 裝置同步 ▼ 酒測 ▲ 血紅素 + + ◎ 拍照上傳 新销量测数线 -8 T 輸入量測數據 

3.畫面中說明拍照上 傳的操作方式·請 選擇「我已了解」

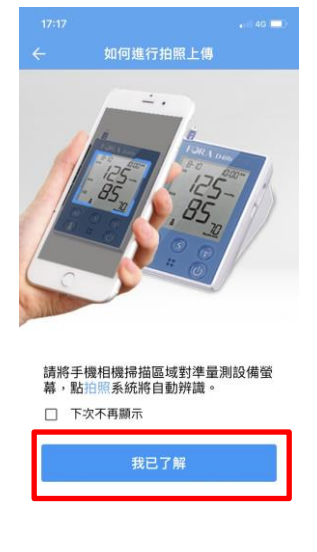

4-1.將 App 螢幕中的方框,對準 量測完畢的設備介面,點選「拍 照」(以 FORA 血壓機為範例)

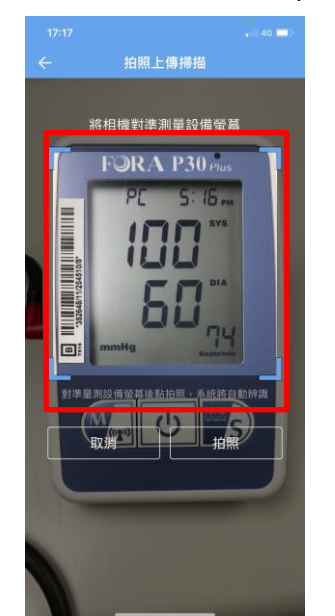

4-2.同 4-1 · (以 FEMET 血壓機為範例)

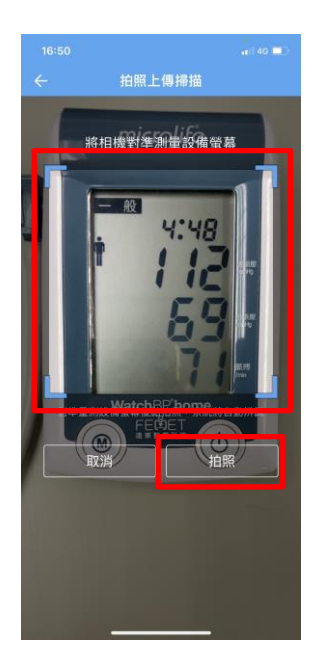

5.拍照後數值將自動呈現 (可手動修正)·確認後點 選「新增自我量測」 6.您的生理量測數值 將即時呈現在頁卡上

| ÷        | 血壓               |
|----------|------------------|
| 收縮壓 mmHg | 112              |
| 舒張壓 mmHg | 69               |
| 脈搏 每分鐘次数 | 71               |
| 時間       | 2021/11/29 16:48 |
| 附註       |                  |
|          |                  |

| 17:01                  |                    |                       |                            |
|------------------------|--------------------|-----------------------|----------------------------|
|                        | 健康                 | 管理                    |                            |
| yu<br>Hami Poi         | nt 😐 100           | )                     |                            |
|                        | E<br>19-           |                       | <u>88</u><br><sub>好友</sub> |
| 🚼 我的頁卡                 |                    | 8                     | 裝置同步                       |
| <del>♥</del> 血壓<br>11  | +<br>12/69<br>mmHg | ℓ。血糖                  | +<br>100<br>mg/dL          |
| 今天 16:48               |                    | 11/26 14:27           |                            |
| ≌ 體重                   | +<br>54<br>кс      | 👌 血氧                  | +<br>99<br>%               |
| 今天 09:21               |                    | 07/15 11:23           |                            |
| <mark>济</mark> 計步<br>3 | +<br>8,935<br>STEP | ₿° 體溫                 | +<br>36.3<br>°c            |
| 今天 14:38               |                    | 10/28 11:25           |                            |
| 👔 酒測                   | +                  | 👌 血紅素                 | +                          |
|                        | 100 m              | AFTIN NE SU<br>RELEAS | 2010 Laft<br>取的            |

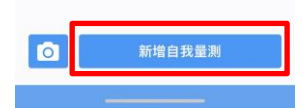

#### 5. 中華健康雲障礙排除

- (1) 中華電信客服電話: 0800-080-412
- (2) 衛教團隊諮詢電話:0800-035-990,服務時間:週一至週

五 08:30-22:00 (不含國定假日)

(3) 障礙簡易排除步驟:

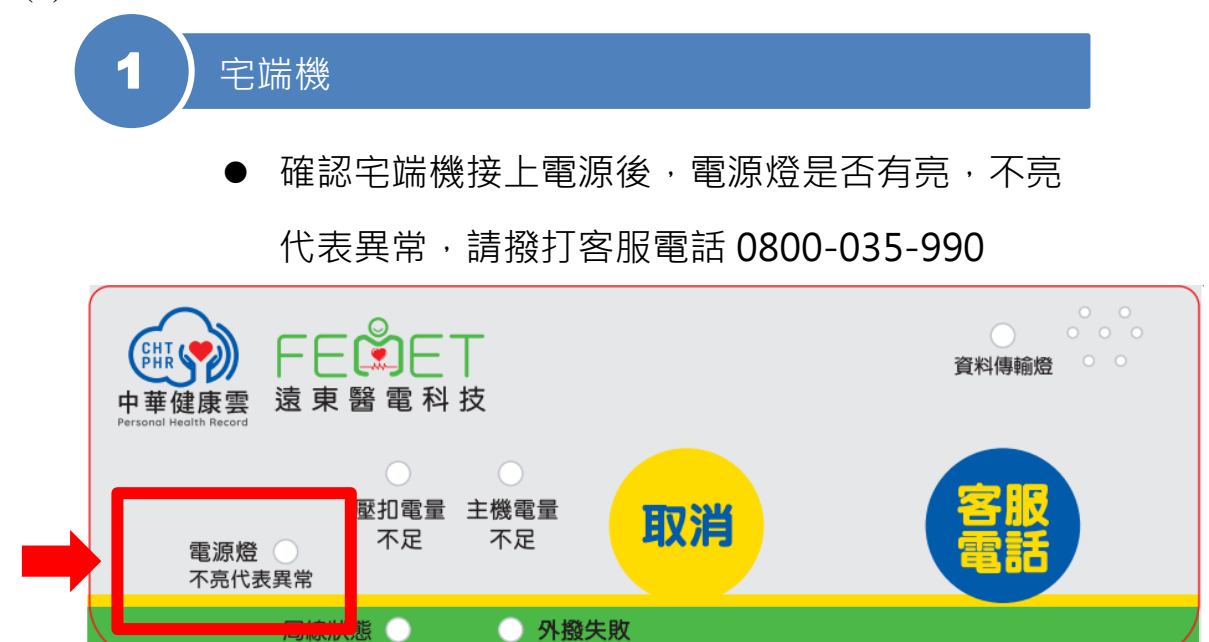

宅端機背面有三個接頭,分別對應中華電信電話線、電話機、宅端機電源線,請確認是否均正確、或是有無鬆脫

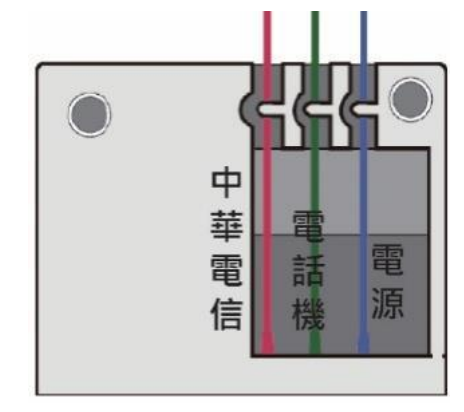

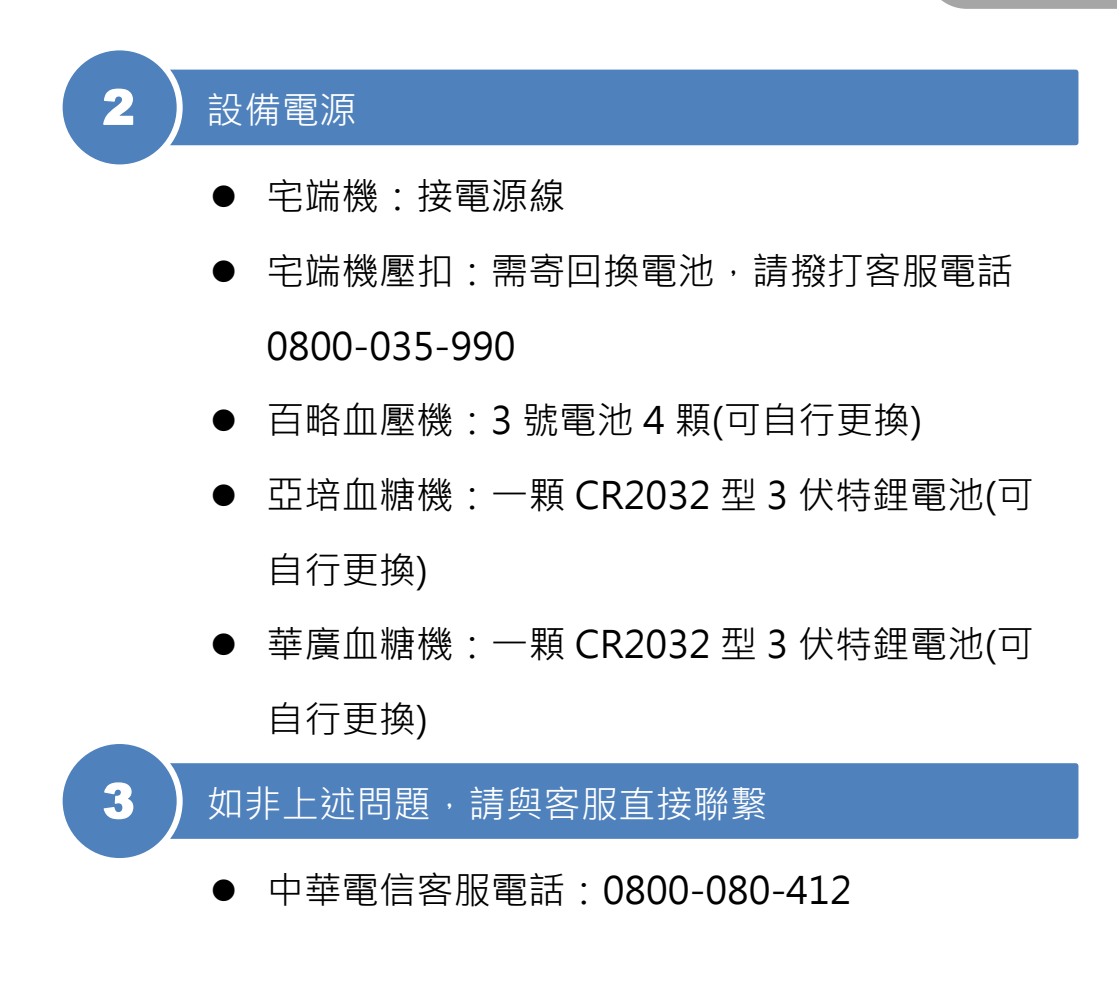

# 6. 操作 Q&A

Q1:如果忘記電信會員密碼怎麼辦?

A:請於APP 登入畫面點選「忘記密碼」,並依照下述步驟進

行操作。

| 1.點選忘記密碼                                        | 2.輸入會員帳號<br>及驗證碼                                                              | 3.輸入驗證碼                                                                                                    |
|-------------------------------------------------|-------------------------------------------------------------------------------|----------------------------------------------------------------------------------------------------|
| 1142                                            | 11:53 (● 40 ● 40 ● 40 ● 40 ● 40 ● 40 ● 40 ● 4                                 | 11:53       ● 40 € A         ◆       忘記密碼         ●       ○         ●       ●         ●       ●         ●       ●         ●       ●         ●       ●         ●       ●         ●       ●         ●       ●         ●       ●         ●       ●         ●       ●         ●       ●         ●       ●         ●       ●         ●       ●         ●       ●         ●       ●         ●       ●         ●       ●         ●       ●         ●       ●         ●       ●         ●       ●         ●       ●         ●       ●         ●       ●         ●       ●         ●       ●         ●       ●         ●       ●         ●       ●         ●       ●         ●       ●         ●       ●         ●       ●    < |
| 4.輸入門號使用<br>者的身分證號                              | <ul> <li>●●●●●●●●●●●●●●●●●●●●●●●●●●●●●●●●●●●●</li></ul>                       | <ul><li>●●●●●●●●●●●●●●●●●●●●●●●●●●●●●●●●●●</li></ul>                                                                                                    |
| ● た記密碼<br>C C C C C C C C C C C C C C C C C C C | 11:54<br>← 忘記密碼                                                               | ●       忘記密碼         ●       忘記密碼         ●       ●         ●       ●         ●       ●         ●       ●         ●       ●         ●       ●         ●       ●         ●       ●         ●       ●         ●       ●         ●       ●         ●       ●         ●       ●         ●       ●         ●       ●         ●       ●         ●       ●         ●       ●         ●       ●         ●       ●         ●       ●         ●       ●         ●       ●         ●       ●         ●       ●         ●       ●         ●       ●         ●       ●         ●       ●         ●       ●         ●       ●         ●       ●         ●       ●         ●       ●         ●       ●         ●       ●              |
| NERGERAR BLERA SAME HURAN                       | 中華電信会員核款 源私爆發明 網站地画 中華電信APP<br>③ 中華電信 (1) (1) (1) (1) (1) (1) (1) (1) (1) (1) | 中草電信金具体数 描紙撮影明 胡达地園 中草電信APP<br>③ <b>2月電電器</b><br>● #電電 ● # *22. em@me                                                                                                    |

#### Q2: 如果忘記電信會員帳號怎麼辦?

A:請依照下方「①使用簡訊登入」步驟,輸入身分證號後,

取得驗證碼登入。如欲查詢電信會員帳號,請依照下述

「②查詢電信會員帳號」步驟進行操作。

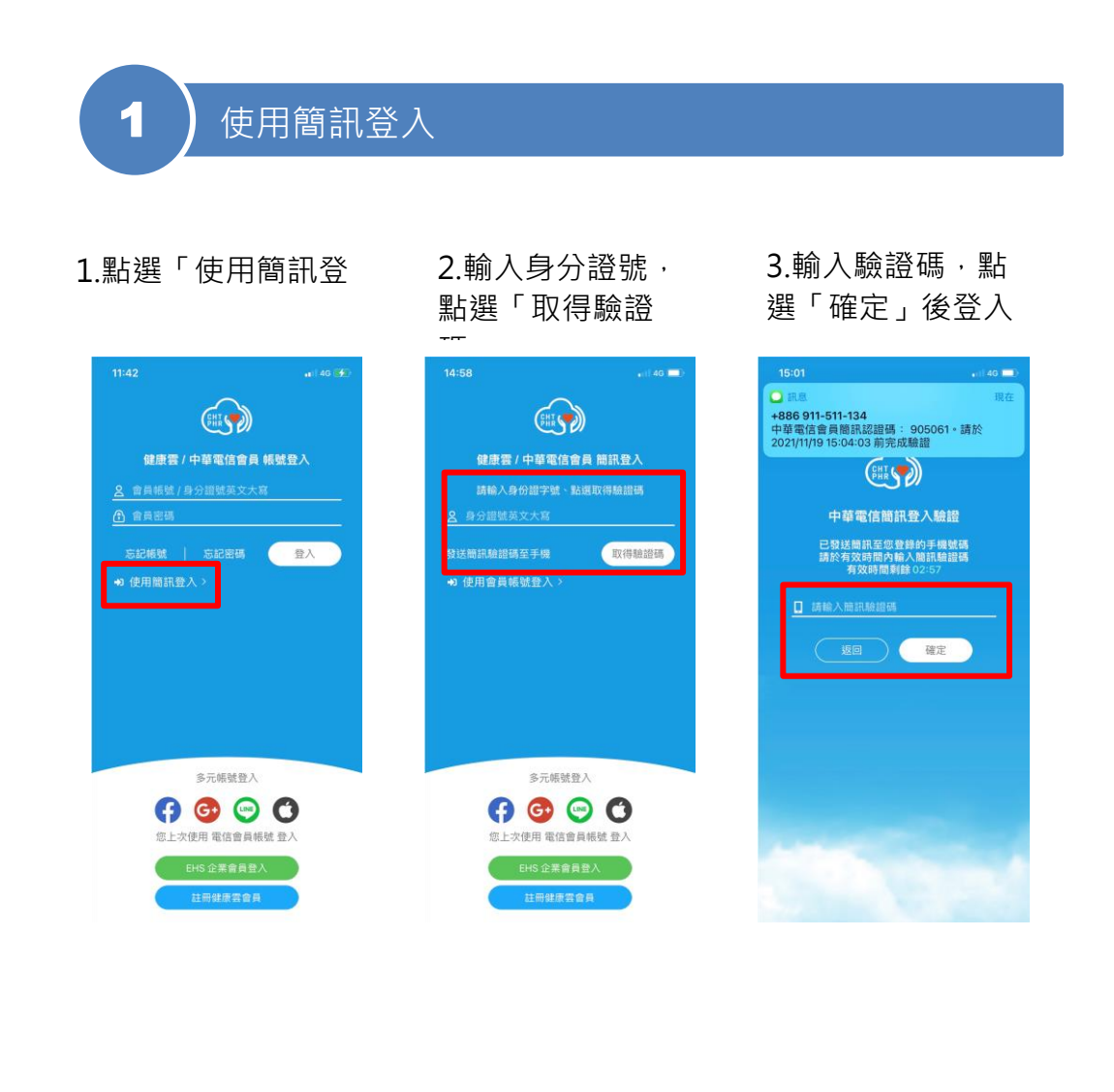

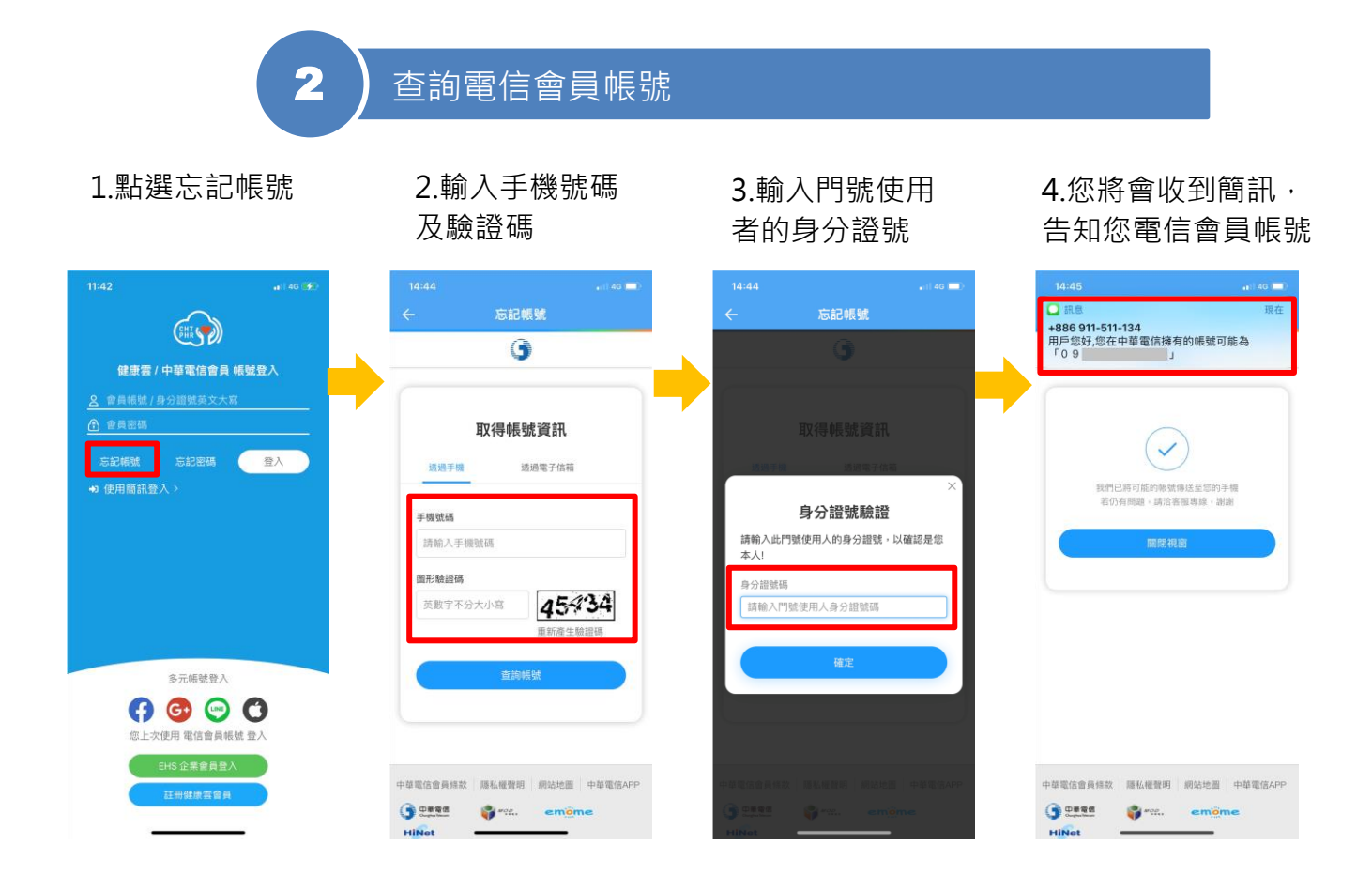

Q3:已申辦中華健康雲,但登入後顯示「非健康雲用戶」,應該

怎麼辦?

A:請確認是否收到開通簡訊,並以身分證字號進行登入。

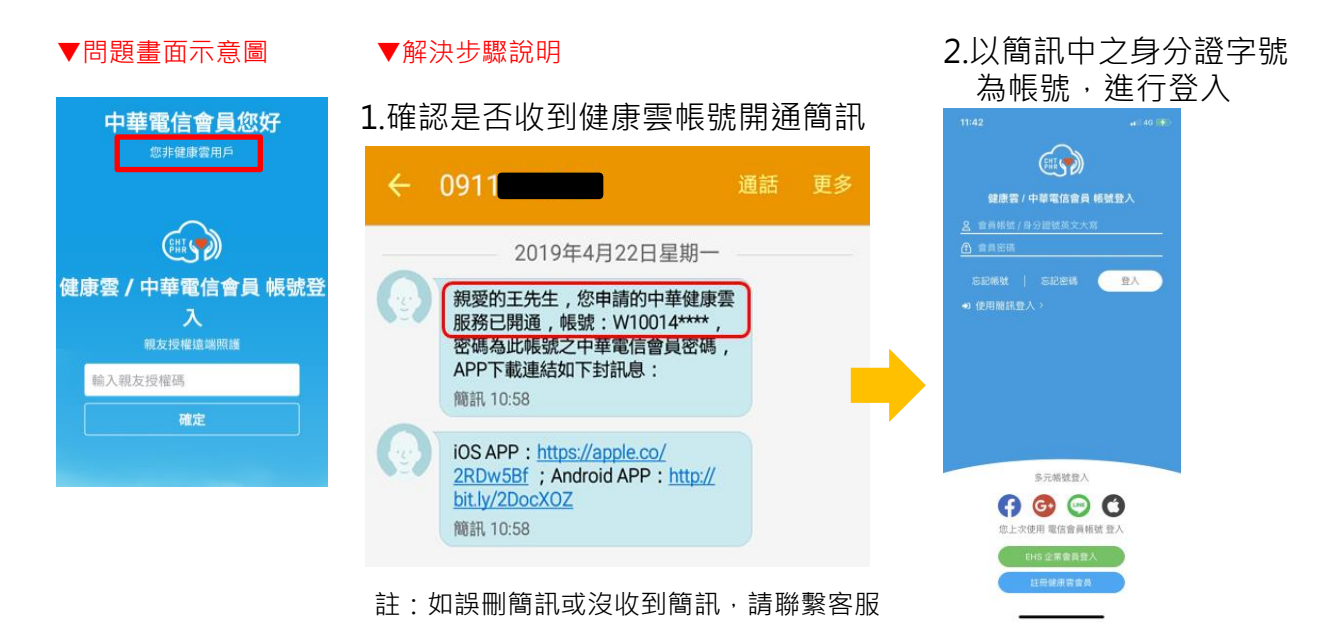

Q4:手機的「計步」資料為何無法同步至健康雲中?

A: (1)將手機計步資訊同步至中華健康雲 APP, iOS 系統: 以 iPhone 内建「健康」APP 記錄每日步行步數,並至中 華健康雲 APP 内進行以下操作(註: Android 系統請先下 載安裝「Google Fit」APP 再依相同方式進行操作,唯須 注意 Android 系統可能和 iOS 略有不同,請依現實情況進

行操作調整)

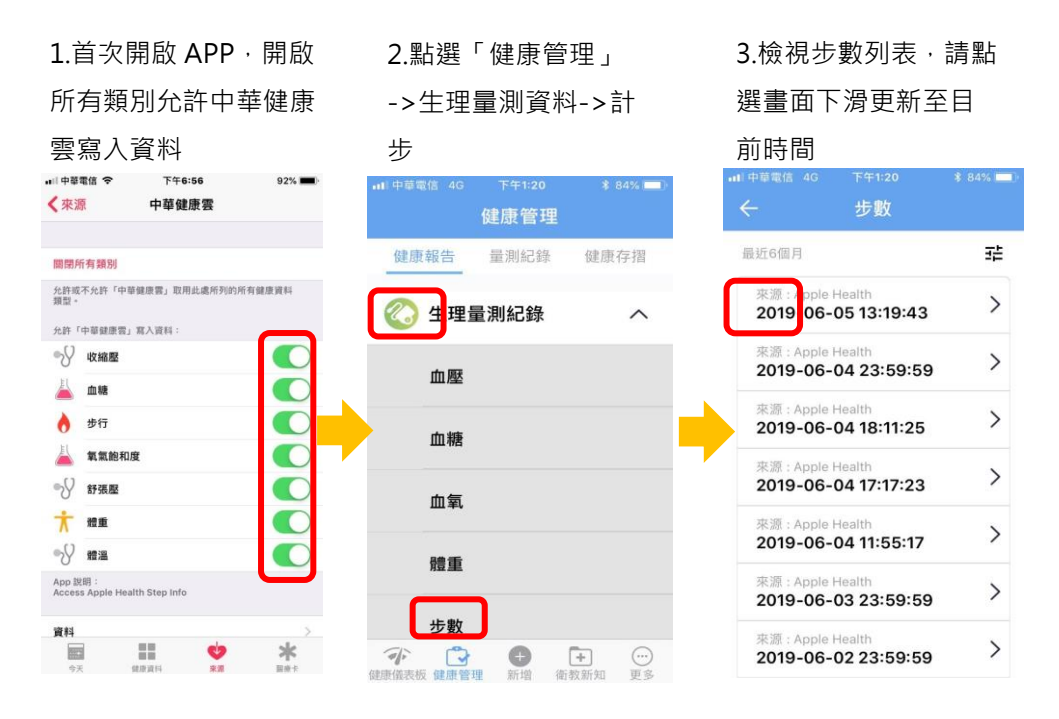

4.點選最新計步資訊·與「Apple 健康」比對步數 是否一致·即確認同步成功

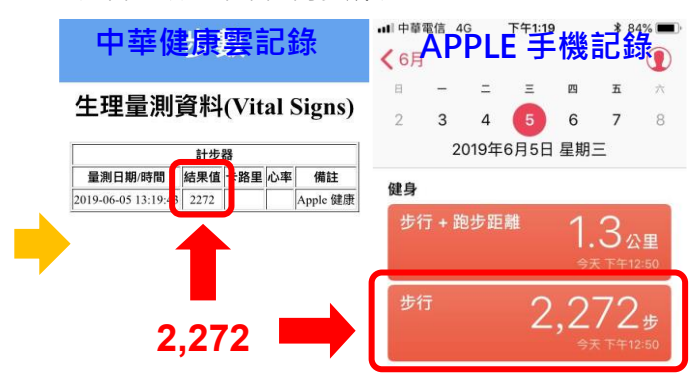

#### (2)確認手機**計步資訊授權**至中華健康雲 APP

#### - iOS 手機:

1.點選「健康」APP,進 3.畫面下方點選 4.確認中華健康 入「健康資料」後,點選 「資料來源與權 雲的授權是否打 2.點選「步行」 「健身」(腳踏車圖示) 限」 開(顯示為綠色) u川中華電信 令 下午6:57 ■ 中華電信 下午6:57 0 **〈**健康資料 く健身 步行 <步行 資料來源與權限 编辑 健康資料 健身 **人** 步行 10.0 喜好項目 活動記錄 0 中華健康第 3/30分鐘 10/12小時 dian a 1,863 Pillow 與上方列出的 App 分享步行資料。當時,會被加到列表中。 總計 1,863 # 今天 45<sub>9#</sub> Apple Watch S3 0 加入喜好項目 今天 Apple Watch S3 顯示所有資料 ℃ 心線 0 Apple Watch S3 資料來源與權 S 生命徵象 33zer -\* Q

- Android 手機:

2.開啟中華健康雲 APP·點選 下方選單「更多」·再點選左 方選單「同步資料」後·點選 「同步 Google Fit 資料」

1.下載並安裝

Google Fit

3.點「確定」後·依指示選 擇 google 帳號登入·並點 選同意授權「Allow」

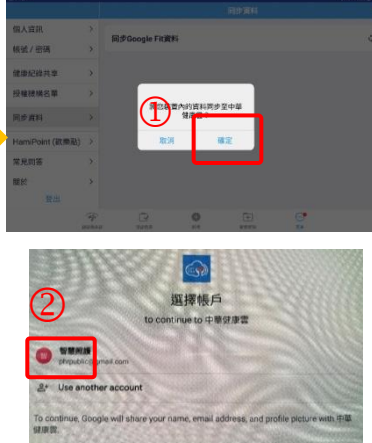

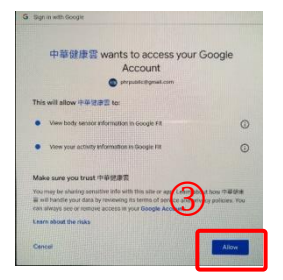

4.再次點選「同步 Google Fit 資料」,畫面下方出現同步成功訊息即同步成功

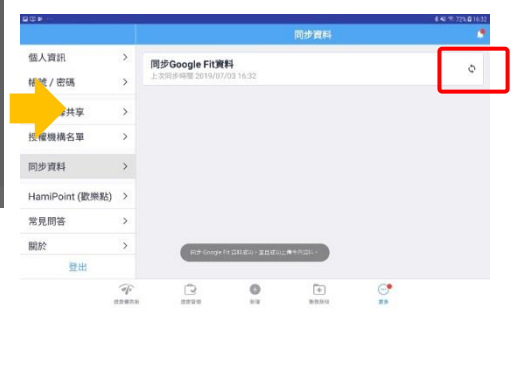

Tip:成功訊息示意圖

同步 Google Fit 資料成功,並且成功上傳今日資料。